## 医療機能情報提供制度 報告方法 (簡易版)

### 【注意】

この簡易版マニュアルは、報告手順を簡単に説明するために、説明を一部省略しております。 各報告の詳細なマニュアルは県ホームページに掲載しておりますので、 そちらも併せてご確認いただきますようお願いします。

・県ホームページ: https://www.pref.okayama.jp/page/872646.html

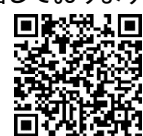

# 1. G-MISにログインする

### ① G-MISにアクセスする。

URL: https://www.med-login.mhlw.go.jp/s/login/

#### 【注意】必ずパソコンからアクセスしてください。スマートフォンやタブレットでは報告ができません。

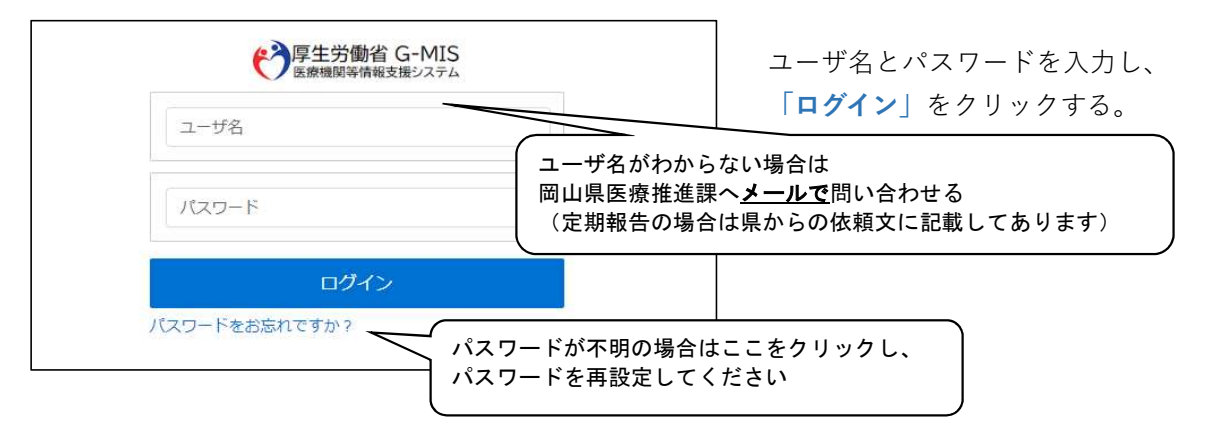

#### 「G-MIS」を選択する。 (2)

| Med-Login                               |                           |                                                                                     |
|-----------------------------------------|---------------------------|-------------------------------------------------------------------------------------|
| ご利用のシステムをクリックしてください。<br>新しいタブでページを開きます。 | 「G-MIS」をクリック<br>注意:「医療情報ネ | ッ<br>ット」ではありません!                                                                    |
| G-MIS<br>医療機関等情報支援システム                  |                           | 医療情報ネット<br>医療場断情報提供制度。裏局機断情報提供制度の全国統一システム                                           |
|                                         |                           | この画面が表示されない(画面が切り替わらない)場合は<br>「よくあるお問い合わせ」の「エラー・不具合」を参照<br>※ポップアップブロックが原因の可能性が高いです。 |

### ホーム画面が表示される。

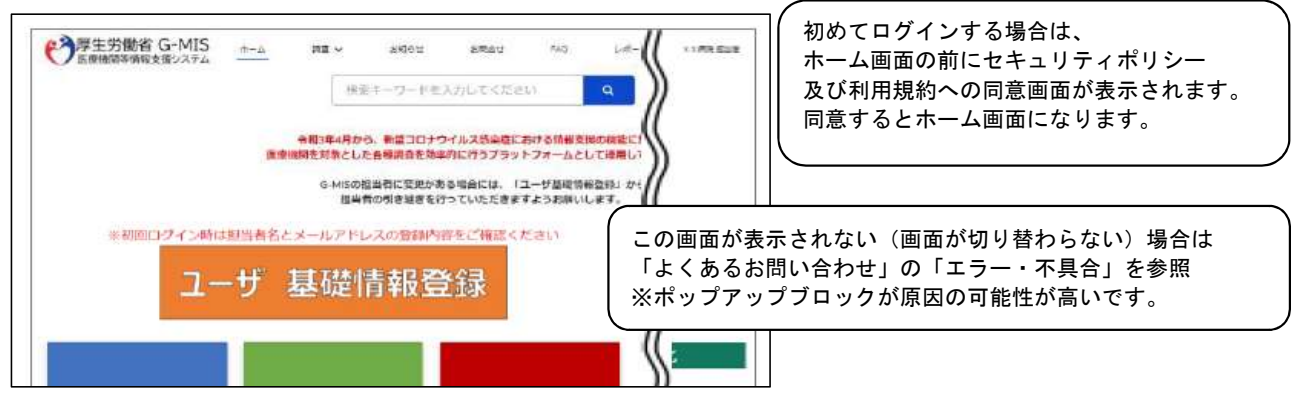

## 2. 報告を始める

① ホーム画面内の「医療機能情報提供制度」ボタンを選択する。

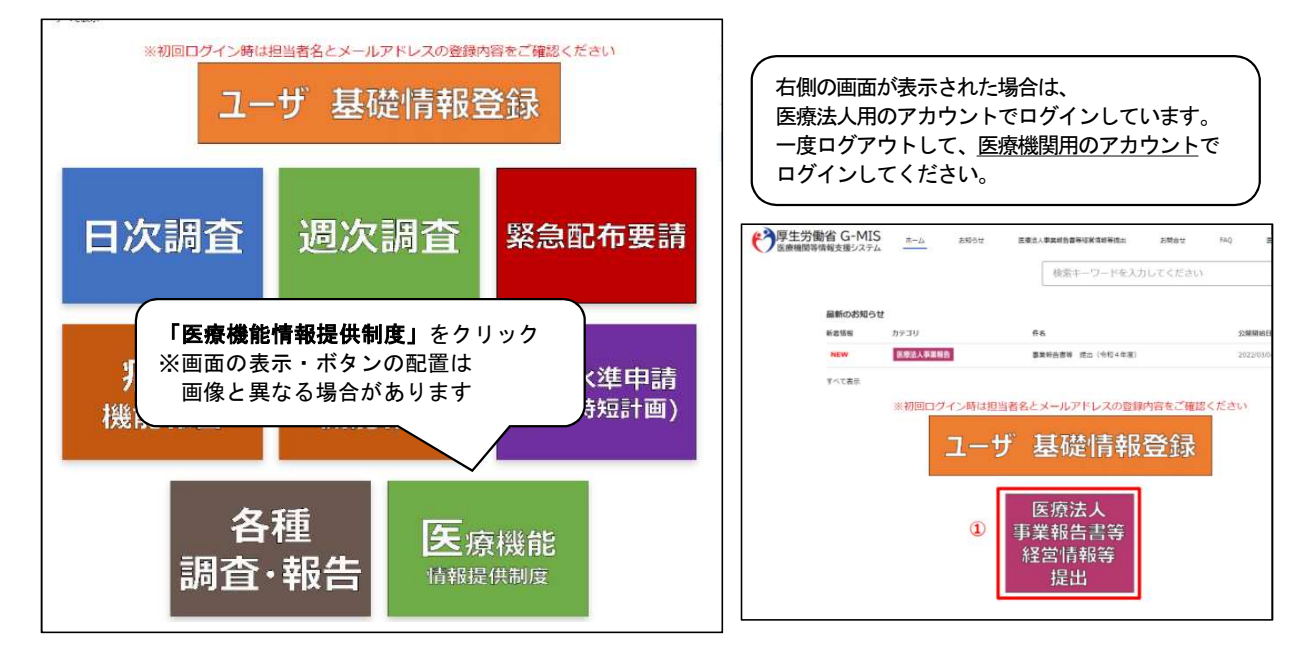

② 報告ボタンを選択する。

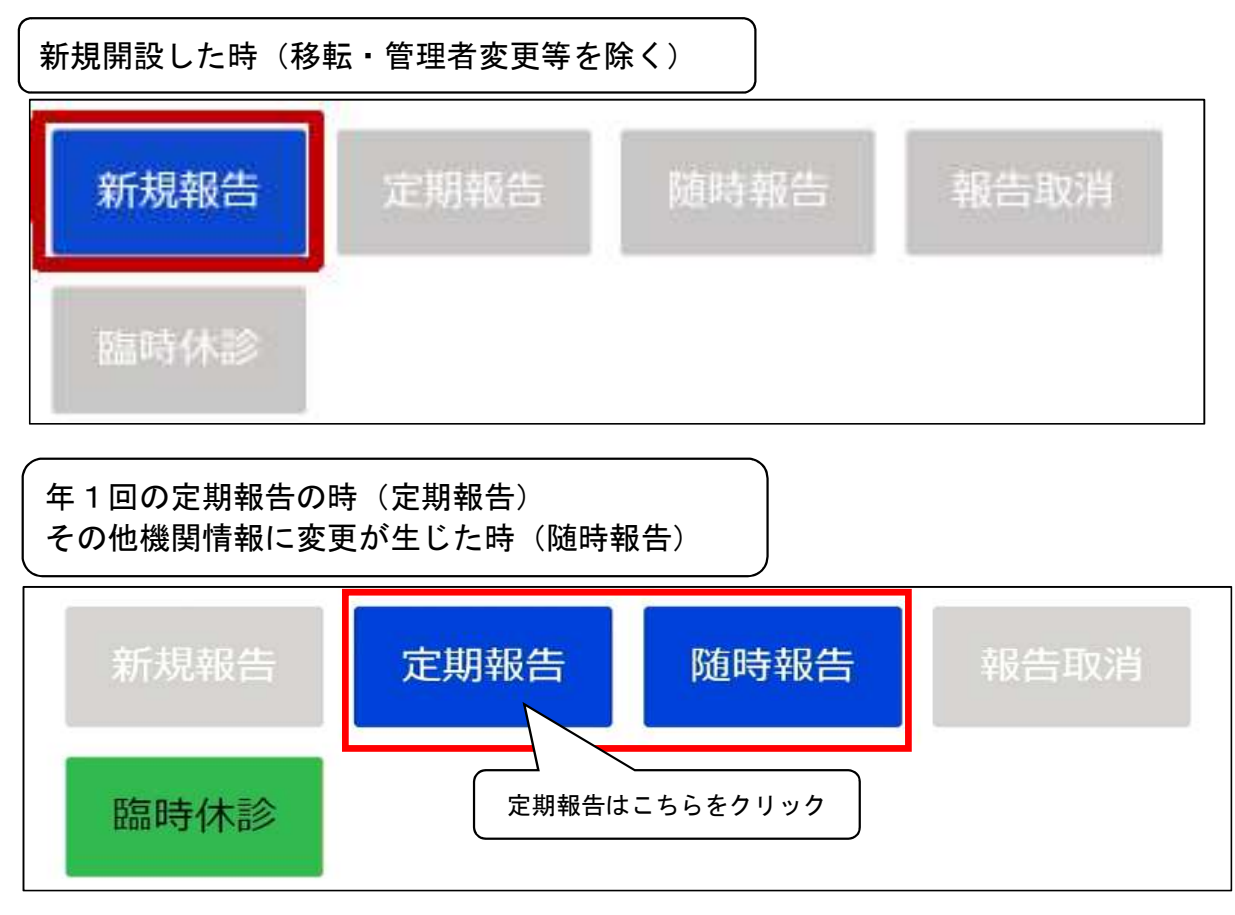

## 2. 報告を始める

③ 保険医療機関番号を入力する。(定期報告のみ)

【注意】この画面は病院・一般診療所のみ表示されます。

歯科診療所・助産所の方は「3.報告内容を入力する」に進んでください。

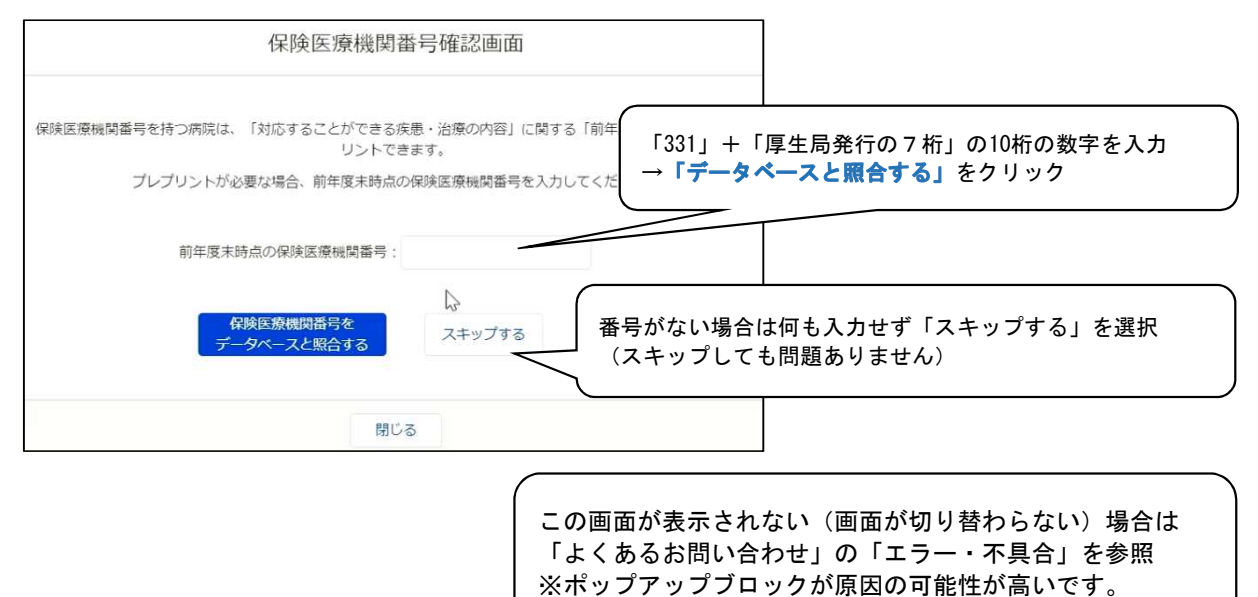

#### 【「データベースとの照合に失敗しました」と表示される場合】

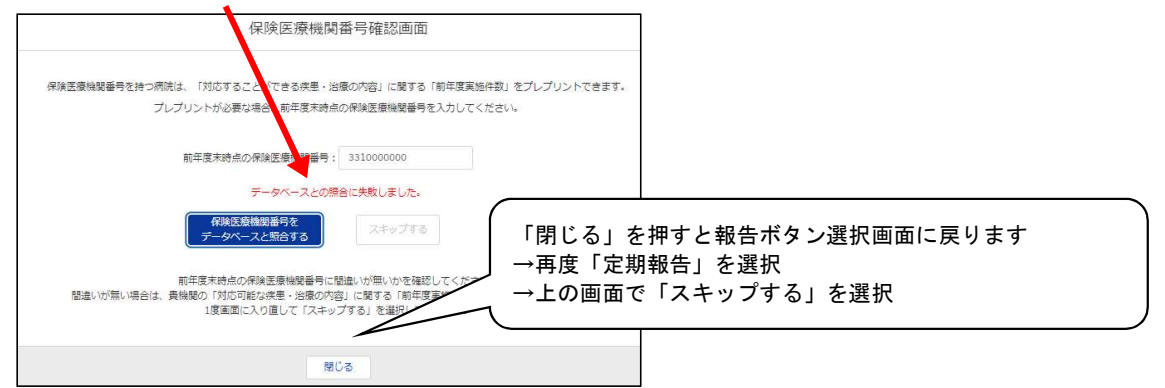

【「対応可能な疾患・治療の内容に関する前年度実施件数の情報がありません」と表示される場合】

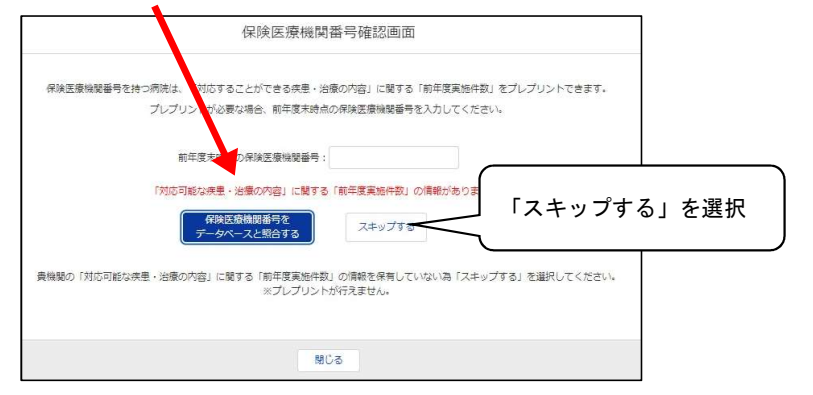

## 3. 報告内容を入力する

変更したい項目横の「入力」を押して変更箇所を入力する
 新規報告の場合は自院の情報を入力する

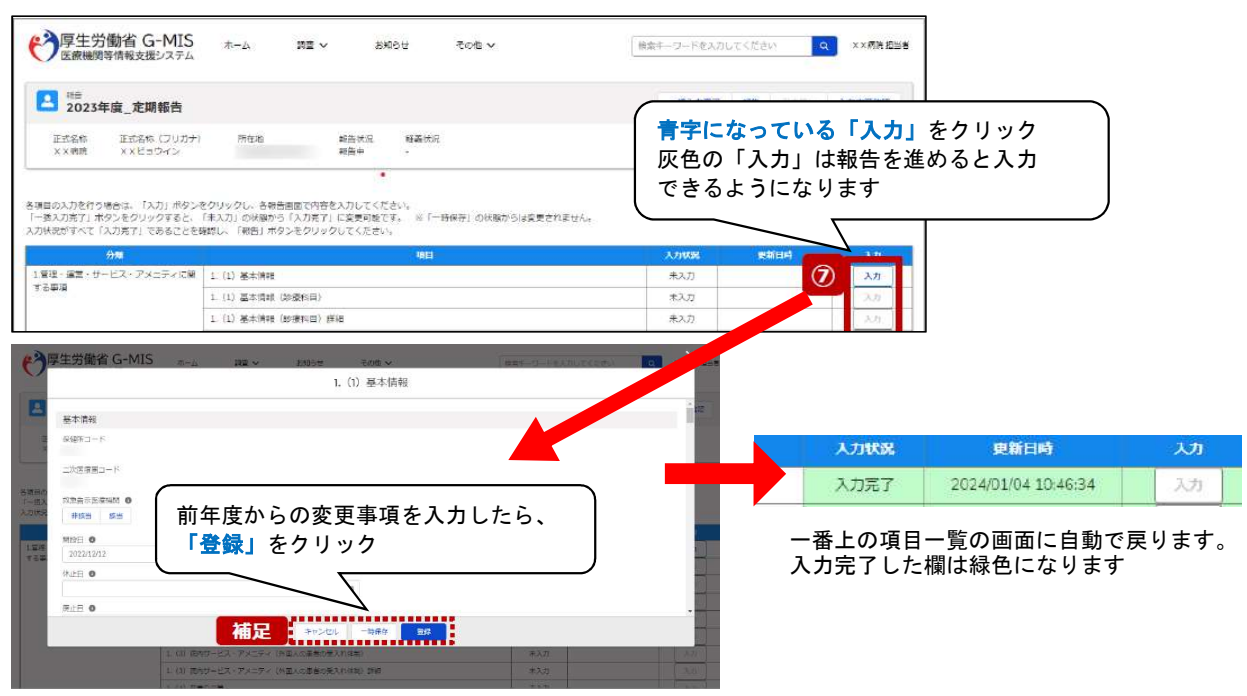

#### 【定期報告のみ】一括入力完了ボタンについて ※令和6年度報告から

| 「 厚生労働省 G 医療機関等情報支援                                         | -MIS ホー.<br>動気テム                            |                                     | v . БЖ                           | 16世 その世 <del>、</del>            |                                      |
|-------------------------------------------------------------|---------------------------------------------|-------------------------------------|----------------------------------|---------------------------------|--------------------------------------|
| 2023年度_定期                                                   | 用報告                                         |                                     |                                  |                                 | 補足は、「一括人力元」」を押すと、一部を除いた項目が自動で「入力完了」に |
| 正式名称 正式名称<br>××病院 ××ビョ                                      | 5 (フリガ <del>ナ</del> ) 日<br>1ウイン             | теля.                               | 邮告状况<br>報告中                      | 輕壽(5)況<br>-                     | <u>なります</u> 。                        |
| 5項目の入力を行う場合は、「ス<br>「一話入力完了」ボタンをクリッ<br>入力快速がすべて「入力完了」マ<br>分離 | 、力」ボタンをクリック<br>ックすると、「未入力」」<br>こあることを確認し、「1 | 、 各報告回面で内<br>の状態から(入力完<br>現告」ホタンをクリ | 各を入力してくだ<br>了」に変更可能で<br>ックしてください | さい。<br>す。 ※「一時保存」の状態<br>。<br>明日 |                                      |
| 1 管理・運営・サービス・アメニティに開<br>する事項                                | ニティに開 1.(1) き                               | 5:本:(APE                            |                                  | 1999                            | 未入刀 入力                               |
|                                                             |                                             |                                     |                                  |                                 |                                      |

### ② すべて「入力完了」になったら「報告」ボタンを押す

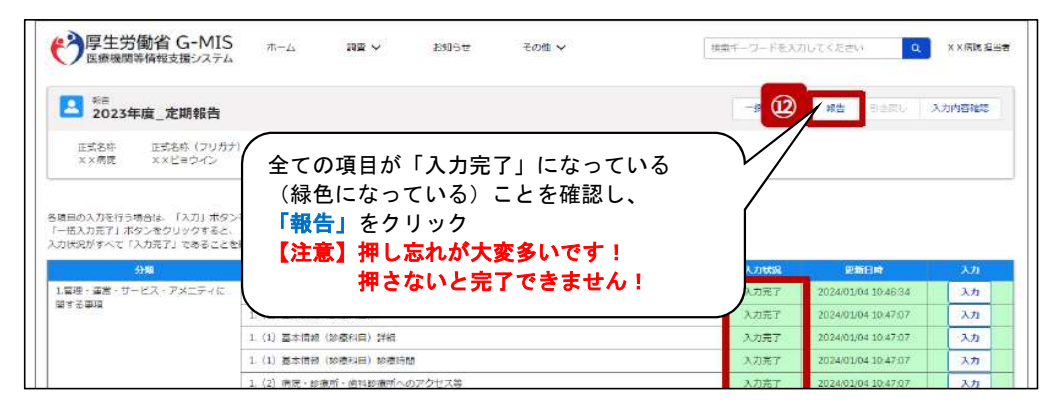

これで医療機能情報提供制度に基づく報告は終了です。 完了後に報告内容を修正する場合は、「随時報告」から修正してください。 (基本的な手順は同じです)